SoftBank 101SI アップグレードツール for Mac OS 取扱説明書

# **しちし**ん

このたびは「ULTRA WiFi 4G SoftBank 101SI(以下、101SIと称します)」ならびに「アッ プグレードツール」をご利用いただき、まことにありがとうございます。 アップグレードツールは 101SI 本体のファームウェアをアップグレードするためのツールです。

# 動作環境

無線 LAN 環境

アップグレードツールは、Wi-Fi 802.11b/g/n のいずれかをサポートした Mac でご利用頂けます。

### OS

アップグレードツールは、以下の OS を搭載した Mac でご利用できます。

Mac OS X 10.4~10.7

## メモリ

推奨 512MB 以上、256MB 以上必要

(ハードディスク

40MB 以上の空き容量が必要

画面解像度

推奨1024 × 768以上

### ご注意

・本書の内容の一部、または全部を無断転載することは禁止されています。
 ・本書の内容は、将来予告なしに変更する場合があります。

# ソフトウェアに関するご注意

- お客様には、アップグレードツールの使用権のみが譲渡されます。著作権が移転するものでは ありませんので、第三者への譲渡・販売などはできません。
- アップグレードツールのコピーは、保管(バックアップ)の目的のみ許可されます。
  他人への譲渡、販売などの目的でコピーをすることはできません。
- アップグレードツールのご使用にあたり、生じたお客様の損害および第三者からのお客様に対する損害の請求については、弊社及び販売店などはその一切の責任を負いません。

## ご利用にあたってのご注意

- 101SIの電池残量が少ない(■■)場合には101SIのアップグレードができません。
  十分に充電した後、再度、アップグレード操作を行ってください。
- アップグレード中は、101SI本体、ご利用になっている Mac の電源を OFF にしないでください。
  また、無線 LAN 接続の解除は行わないでください。
- アップグレードツールを使用する前に、101SI とご利用の Mac と無線 LAN 接続できる環境 であることをご確認ください。
- アップグレードツールは、USB Mode(101SIと Mac を USB ケーブルで接続した状態) ではご利用頂けません。
- アップグレードツールを MacBook などノートブックで動作させる際には、必ずノートブック に付属の AC アダプタをご使用ください。ノートブックがバッテリー駆動の状態で動作をさせ ないでください。
- アップグレードには数分かかります。この間、Mac がスリープモードにならないようにして ください。

# 知的財産権について

SII ロゴはセイコーインスツル株式会社の日本およびその他の国における 商標または登録商標です。 Copyright(C) Seiko Instruments Inc. 2012, All Right Reserved.

SoftBank およびソフトバンクの名称、ロゴは日本国およびその他の国における ソフトバンク株式会社の登録商標または商標です。

Apple、Apple のロゴ、Mac、Mac OS、Macintosh、MacBook は、米国および他の国々で 登録された Apple Inc,の商標です。

その他、本書に記載されている会社名および商標・サービス名称は各社の商標または登録商標です。

# 「アップグレードツール仕様

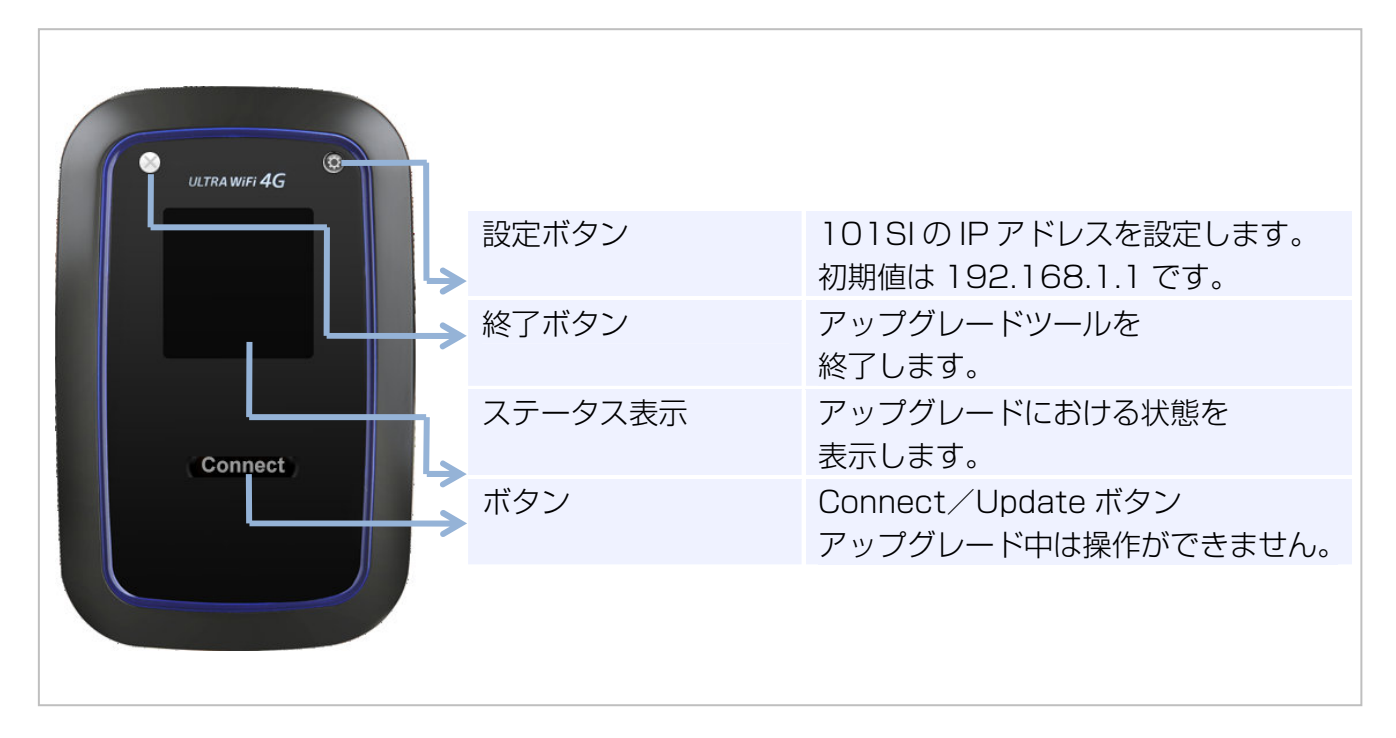

101SI本体には、AP ファームウェア、およびモデムファームウェアといった複数のファームウェ アがあります。 マップグレードツレールでは、AP ファーノウェアトエディファーノウェアをまとめてマップグレ

アップグレードツールでは、AP ファームウェアとモデムファームウェアをまとめてアップグレードすることができます。

# ステータス表示について

| 表示                                            | 状態                              |
|-----------------------------------------------|---------------------------------|
| Wi-Fi 接続し、"Connect"ボタンをクリックし                  | Mac と 101SI 本体の無線 LAN 接続待ちです。無線 |
| てください。                                        | LAN 接続済みの場合は、Connect ボタンをクリッ    |
| Press "Connect" button to Connect with 101SI. | クしてください。                        |
| 101SIと接続中                                     | アップグレードツールと 101SIの接続中状態です。      |
| Connecting with 101SI.                        |                                 |
|                                               | アップグレードツールと 101SI の接続が完了しま      |
| AP : 000                                      | した。                             |
| モデム:〇〇〇                                       | Update ボタンをクリックすることで、101SIのア    |
| "Update"ボタンをクリックしてください。                       | ップグレードが開始されます。                  |
| ソフトウェアを更新します。                                 |                                 |
| Connected                                     |                                 |
| AP : 000                                      |                                 |
|                                               |                                 |
| Press "Update" button to FW upgrade.          |                                 |
| ソフトウェア更新中                                     | 101SI 本体のアップグレード中です。            |
| 数分お待ちください。                                    |                                 |
| Updating                                      |                                 |
| Wait for a few minutes                        |                                 |
| ソフトウェア更新完了                                    | 101SI本体のアップグレードが完了しました。         |
| 101SI を再起動します。                                |                                 |
| そのままお待ちください。                                  |                                 |
| FW Update completed                           |                                 |
| 101SI will be rebooted automatically.         |                                 |
| この 101SIは、すでにアップグレードされてい                      | すでに 101SI はアップグレードされていますので、     |
| ます。                                           | アップグレードツールを終了してください。            |
| The 101SI FW is same or higher version than   |                                 |
| current version.                              |                                 |
| デバイスと 101SIの Wi-Fi 接続をご確認くださ                  | Mac と 101SI 本体が、無線 LAN 接続ができていな |
| <u>しい。</u>                                    | いため、アップグレードツールと 101SIの接続に失      |
| Please Check the Wifi Connection between your | 敗しました。                          |
| device and 101SI.                             |                                 |
| バッテリー残量不足                                     | 101SI バッテリー残量が不足しているため、アップ      |
| 充電後、再度実施してください。                               | グレードができませんでした。                  |
| Battery Level Low                             |                                 |
| Retry after charging                          |                                 |
| ソフトウェア更新に失敗しました。                              | 101SI本体のアップグレードに失敗しました。         |
| 再度実施してください。                                   |                                 |
| Update failed.                                |                                 |
| Try again                                     |                                 |

# アップグレード手順

101SIのアップグレード手順について説明します。 以下の手順に従ってアップグレードを行ってください。

## アップグレードの流れ

SII のホームページからアップグレードツールをダウンロードします。 http://www.sii.co.jp/101si/download/index.html SoftBank 101SI ソフトウェア使用許諾契約をご確認頂き、アップグレードツールをダウン ロードしてください。

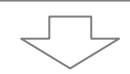

#### 101SIと Mac を無線 LAN 接続します。

- 101SIと Mac を無線 LAN 接続してください。
  (操作方法は「SoftBank 101SI クイックスタートガイド」または、
  「SoftBank 101SI User Guide 取扱説明書」をご参照ください)
- ・SIIのホームページからダウンロードしたアップグレードツールを起動します。
- ·アップグレードツールにて 101SI と接続します。
- ※詳細な手順については、「Mac と無線 LAN 接続 9ページ」をご参照ください。

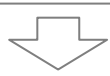

#### 101SIの本体ファームウェアをアップグレードします。

・アップグレードツールの Connect ボタンをクリックし、アップグレードを開始します。

- ・アップグレード終了時は、アップグレードツールのステータス表示が
- 「ソフトウェア更新完了」となります。
- ・アップグレード終了後、アップグレードツールを終了してください。

※アップグレード終了後は、Mac よりアップグレードツールを消去しても構いません。

※詳細な手順については、「101SIのアップグレード 10ページ」をご参照ください。

### Mac と無線 LAN 接続

- 101SIとMacを無線LAN接続します。
  無線LAN接続の方法は、「SoftBank 101SI クイックスタートガイド」または、「SoftBank 101SI User Guide 取扱説明書」をご参照ください。
- ② SIIのホームページからダウンロードしたアップグレードツールを起動します。
  ※アップグレードツールは ZIP 形式で圧縮されています。デスクトップ等、任意のフォルダーにダウンロードしたアップグレードツールを解凍してください。

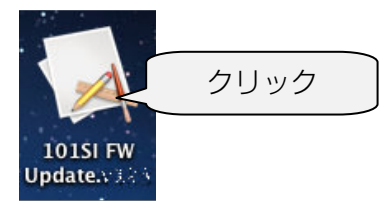

アップグレードツールにて 101SI と接続を行います。
 アップグレードツール内の Connect ボタン( Connect )をクリックします。
 Connect ボタンをクリックすると、ステータス表示が「101SI と接続中…」と表示されます。

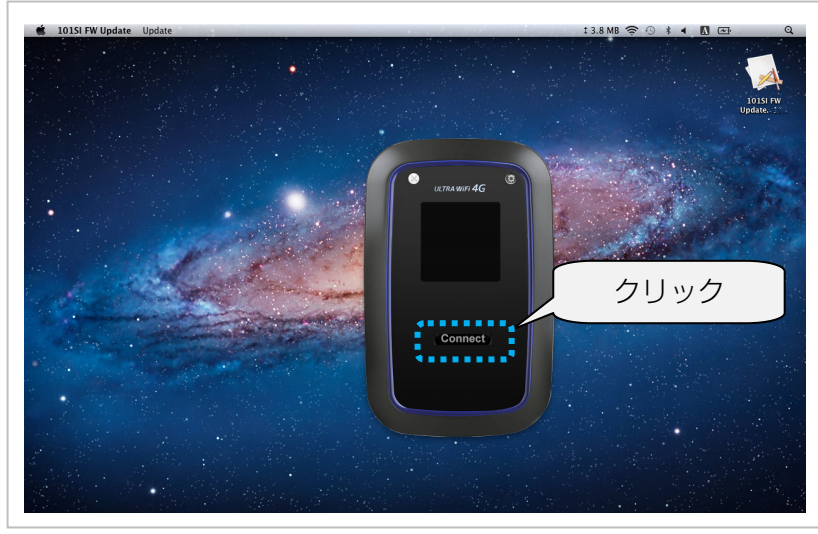

- ※101SI と接続完了した場合は、ステータス表示に現在の 101SI のファームウェアバージョンが表示されます。
- ※既に 101SI をアップグレード済みの場合は、101SI のアップグレードを行うことはできません。

アップグレードツールの終了ボタン(Mage)をクリックし、アップグレードツールを終了してください。

※ステータス表示が「デバイスと 101SI の Wi-Fi 接続をご確認ください。」と表示された場合は、無線 LAN 接続に失敗しています。

Mac と 101SI が、無線 LAN 接続できていることを確認してください。

無線 LAN 接続ができている場合は、101SIの IP アドレスが異なっている可能性があります。 101SI IP アドレス設定のボタンをクリックし、以前に変更した IP アドレスを入力してくだ さい。

## 101SIのアップグレード

 アップグレードツールにて101SIと無線LAN 接続が完了した後、 アップグレードツールの Update ボタン( Dpdate )をクリックしてください。 101SIのアップグレードが開始されます。

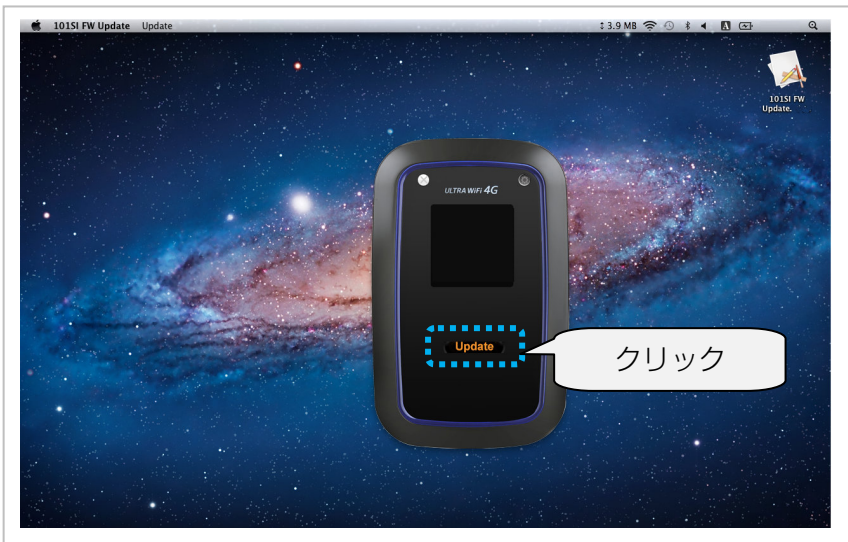

アップグレード中は、ステータス表示が「ソフトウェア更新中」になります。

※アップグレードには数分かかります。

※アップグレード中は、101SIや Mac の電源を切ったり、電池パックを外したりしないで ください。アップグレードに失敗することがあります。

- ② アップグレード終了後、アップグレードツールのステータス表示が「ソフトウェア更新完了」の表示になります。
  アップグレードツールの終了ボタン(■)をクリックし、アップグレードツールを終了してください。
  尚、101SIは自動的に再起動します。
  - ※101SI 再起動中は、101SI の電源を切ったり、電池パックを外したりしないでください。 101SI の故障の原因になります。

※アップグレード後の101SI本体ファームウェアのバージョンは、Web UI で確認すること ができます。

ブラウザに、URL <u>http://192.168.1.1</u> (標準)を入力し、Web UI にログインしてください。

お買い上げ時、ログイン ID は user、パスワードは 0000 に設定されています。

# 困ったときは

# 一覧

| No. | 症状                    | 参照ページ |
|-----|-----------------------|-------|
| 1   | 101SI と無線 LAN 接続ができない | P.11  |
| 2   | アップグレードができない          | P.12  |

### 対処方法

### 101SI と無線 LAN 接続ができない

- ① 101SI が正しく Mac に接続されているかどうかを確認してください。
- ② 101SIのIPアドレスを変更していませんか?(初期値:192.168.1.1)
  変更している場合は、アップグレードツール内の101SIIPアドレス設定のボタンをクリックし、変更したIPアドレスを入力してください。

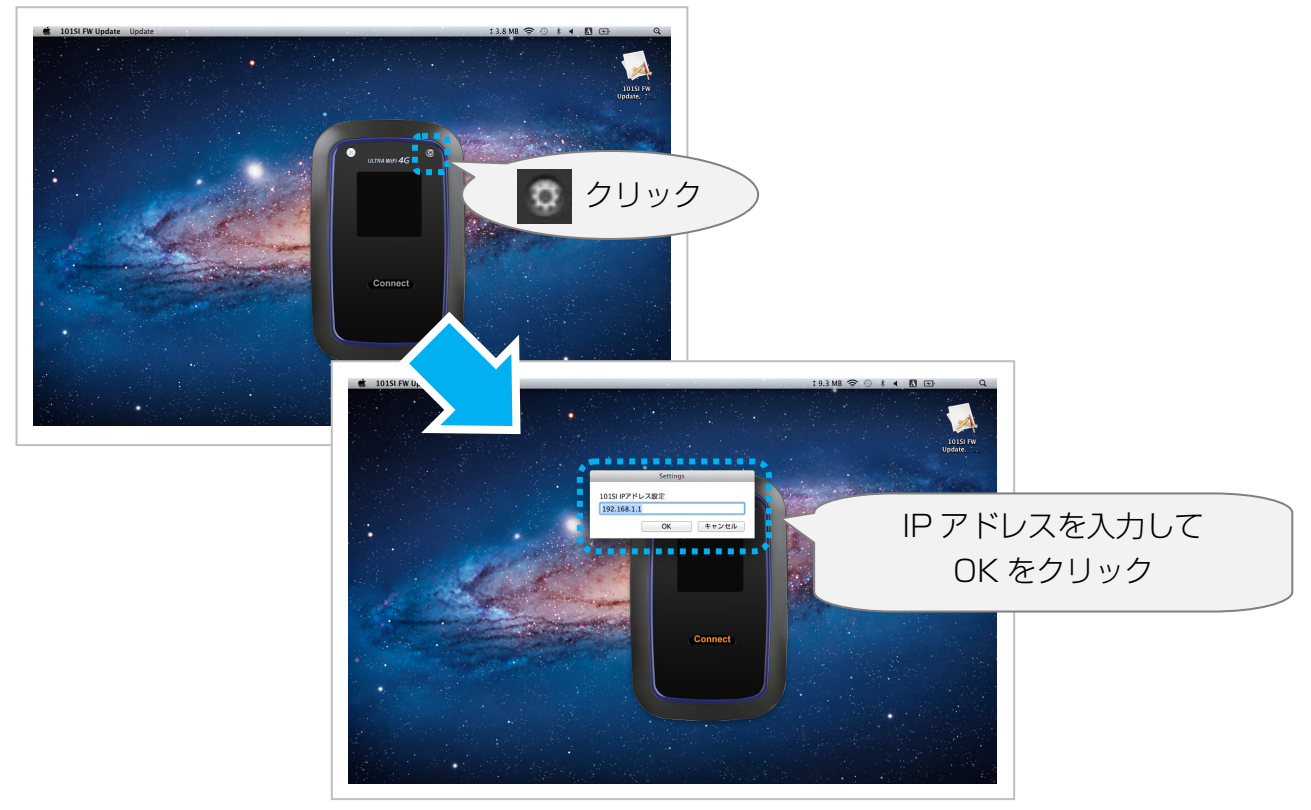

### アップグレードができない

- 101SI本体のソフトウェアが既に最新のソフトウェアの場合は「この 101SIは、すでに アップグレードされています。」と表示されます。
   この場合は、アップグレードは不要です。
- 101SI本体の電池残量表示が1以下の場合はアップグレードできません。充電後に再度、 アップグレードの操作を行ってください。
- 「ソフトウェア更新に失敗しました。再度実施してください。」と表示された場合は再度、 アップグレード操作を行ってください。
   再度アップグレードに失敗した場合は、101SI本体、Mac を再起動し、再度 101SIと Mac を無線 LAN 接続をしてから、改めてアップグレード操作を行ってください。

# SoftBank 101SI

アップグレードツール for Mac OS 取扱説明書

2012年10月第1版発行

機種名: SoftBank 101SI 製造元: セイコーインスツル株式会社